# Configurare ISE 3.1 GUI Admin Log in utilizzando l'integrazione SAML con Duo SSO e Windows AD

## Sommario

Introduzione **Prerequisiti** Requisiti Componenti usati Premesse Provider di identità (IdP) Provider di servizi (SP) SAML Asserzione SAML Diagramma di flusso ad alto livello Configura integrazione SAML SSO con Duo SSO Passaggio 1. Configurazione di SAML IdP su ISE Configurazione di Duo SSO come origine di identità SAML esterna Importare il file XML dei metadati SAML dal portale di amministrazione Duo Configura metodo di autenticazione ISE Crea un gruppo amministrativo Creare un criterio RBAC per il gruppo Admin Aggiungi appartenenza a gruppi Esporta informazioni SP Passaggio 2. Configurare Duo SSO per ISE Passaggio 3. Integrazione di Cisco ISE con Duo SSO come SP generico Verifica Test dell'integrazione con Duo SSO Risoluzione dei problemi

## Introduzione

Questo documento descrive come configurare l'integrazione di Cisco ISE 3.1 SAML SSO con un provider di identità esterno come Cisco Duo SSO.

## Prerequisiti

## Requisiti

Cisco raccomanda la conoscenza dei seguenti argomenti:

- Cisco Identity Services Engine (ISE) 3.1
- Conoscenze base delle distribuzioni SAML (Security Assertion Markup Language) Single Sign-On (SSO) (SAML 1.1)
- Conoscenza di Cisco DUO SSO
- Informazioni su Windows Active Directory

### Componenti usati

Le informazioni fornite in questo documento si basano sulle seguenti versioni software e hardware:

- Cisco ISE 3.1
- Cisco Duo SSO
- Active Directory di Windows

Le informazioni discusse in questo documento fanno riferimento a dispositivi usati in uno specifico ambiente di emulazione. Su tutti i dispositivi menzionati nel documento la configurazione è stata ripristinata ai valori predefiniti. Se la rete è operativa, valutare attentamente eventuali conseguenze derivanti dall'uso dei comandi.

## Premesse

Provider di identità (IdP)

In questo caso, è il Duo SSO che verifica e dichiara l'identità di un utente e i privilegi di accesso a una risorsa richiesta (il "Provider di servizi").

Duo SSO funge da provider di identità, autenticando gli utenti tramite Active Directory locale (AD) esistente con SAML 1.1 o un provider di identità SAML 2.0 (ad esempio, Microsoft Azure) e richiedendo l'autenticazione a due fattori prima di consentire l'accesso all'applicazione del provider di servizi.

Quando si configura un'applicazione da proteggere con Duo SSO, è necessario inviare gli attributi da Duo SSO all'applicazione. Active Directory funziona senza ulteriori impostazioni, ma se come origine di autenticazione è stato utilizzato un provider di identità SAML(2.0), verificare di averlo configurato per l'invio degli attributi SAML corretti.

## Provider di servizi (SP)

La risorsa o il servizio ospitato a cui l'utente intende accedere; in questo caso, Cisco ISE Application Server.

### SAML

SAML è uno standard aperto che consente a IdP di passare le credenziali di autorizzazione all'SP.

Le transazioni SAML utilizzano il linguaggio XML (Extensible Markup Language) per le

comunicazioni standardizzate tra provider di identità e provider di servizi. SAML è il collegamento tra l'autenticazione dell'identità dell'utente e l'autorizzazione per utilizzare un servizio.

Asserzione SAML

Un'asserzione SAML è il documento XML che l'IdP invia al provider di servizi che contiene l'autorizzazione utente. Esistono tre tipi diversi di asserzioni SAML: autenticazione, attributo e decisione di autorizzazione.

- Le asserzioni di autenticazione provano l'identificazione dell'utente e forniscono l'ora di accesso dell'utente e il metodo di autenticazione utilizzato, ad esempio Kerberos, a due fattori e così via.
- L'asserzione di attribuzione passa all'SP gli attributi SAML, parti specifiche di dati che forniscono informazioni sull'utente.
- Un'asserzione di decisione di autorizzazione dichiara se l'utente è autorizzato a utilizzare il servizio o se l'IdP ha negato la richiesta a causa di un errore della password o della mancanza di diritti per il servizio.

## Diagramma di flusso ad alto livello

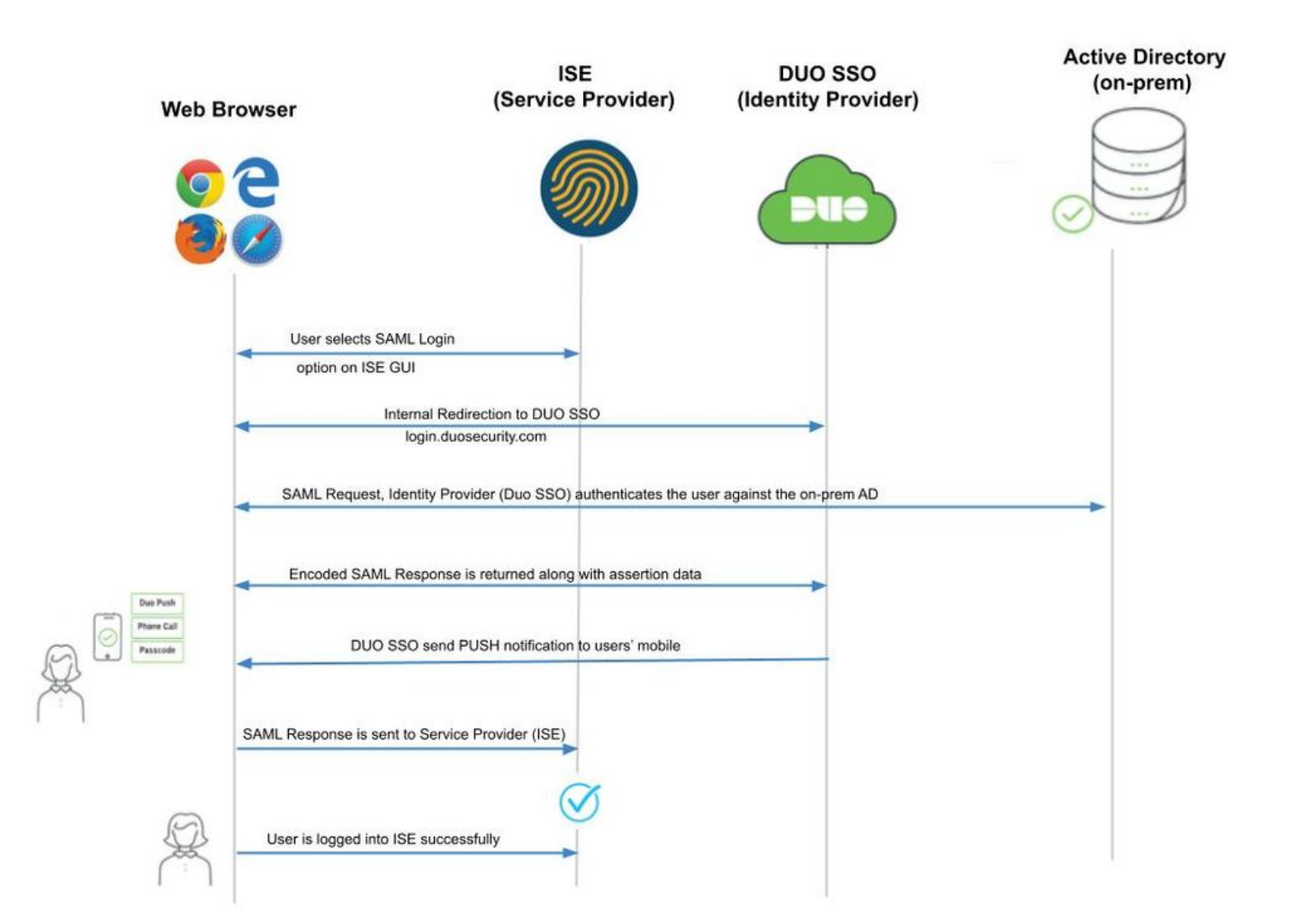

Flusso:

- 1. L'utente accede ad ISE usando l'opzione Login via SAML.
- 2. ISE (SAML SP) reindirizza il browser dell'utente a Duo SSO con un messaggio di richiesta SAML.

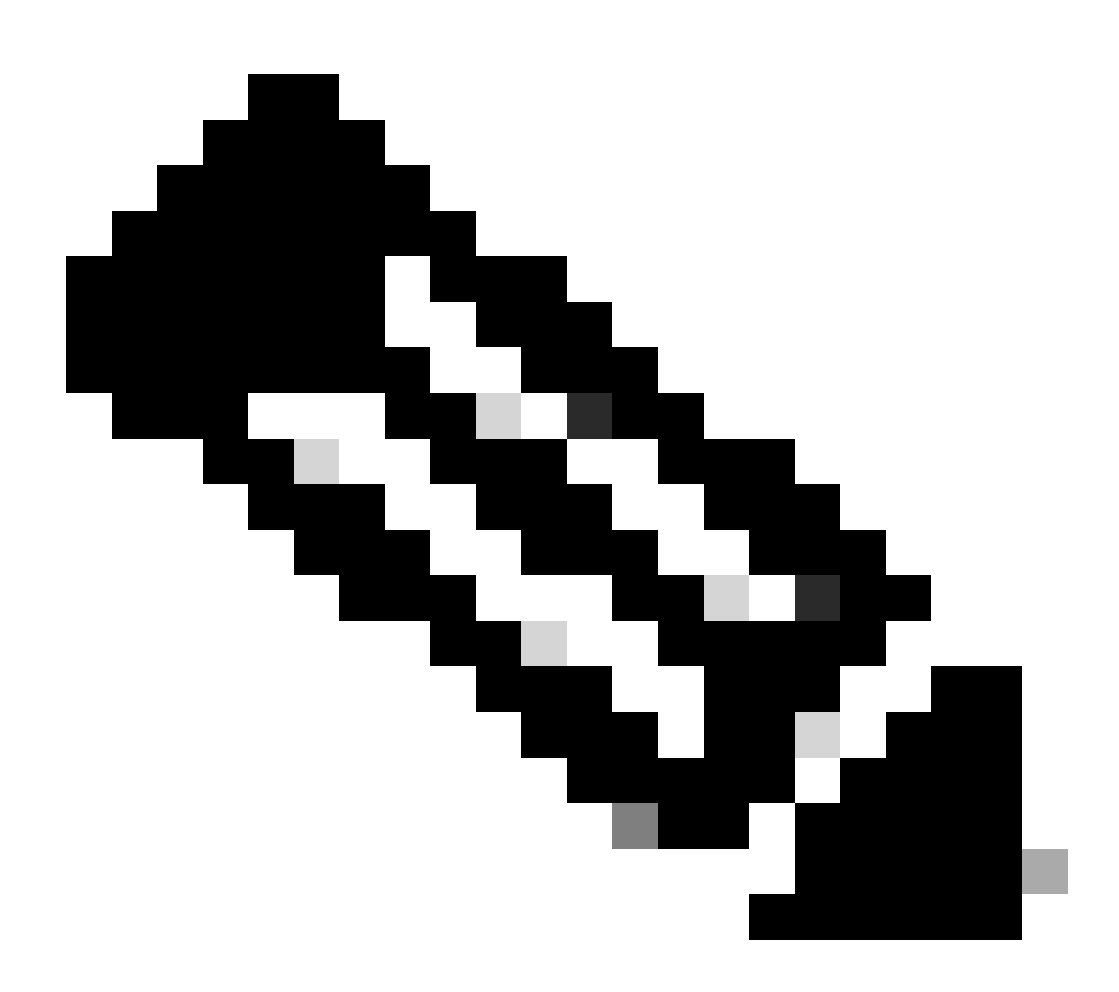

Nota: in un ambiente distribuito, è possibile ottenere un errore di certificato non valido e il passo 3. ora può funzionare. Pertanto, per un ambiente distribuito, la Fase 2. differisce leggermente in questo modo:

Problema: ISE reindirizza temporaneamente il portale di uno dei nodi PSN (sulla porta 8443).

Soluzione: per garantire che ISE presenti lo stesso certificato dell'interfaccia utente grafica dell'amministratore, verificare che il certificato di sistema considerato attendibile sia valido anche per l'utilizzo del portale in tutti i nodi PSN.

- 3. L'utente accede con le credenziali di Active Directory primarie.
- 4. Duo SSO inoltra questo messaggio ad AD che restituisce una risposta a Duo SSO.
- 5. Duo SSO richiede all'utente di completare l'autenticazione a due fattori inviando un PUSH sul dispositivo mobile.

- 6. L'utente completa l'autenticazione a due fattori Duo.
- 7. Duo SSO reindirizza il browser dell'utente all'SP SAML con un messaggio di risposta.
- 8. A questo punto, l'utente può accedere ad ISE.

## Configura integrazione SAML SSO con Duo SSO

### Passaggio 1. Configurazione di SAML IdP su ISE

Configurazione di Duo SSO come origine di identità SAML esterna

Ad ISE, selezionare Administration > Identity Management > External Identity Sources > SAML Id Providers e fare clic sul pulsante Add.

Immettere il nome dell'IdP e fare clic su **Submit** (Invia) per salvarlo. Il nome del provider di identità è significativo solo per ISE, come mostrato nell'immagine:

| E Cisco ISE                                                                                                    |                                                                                           | Administration • Identity M | lanagement |            |                   |
|----------------------------------------------------------------------------------------------------|-------------------------------------------------------------------------------------------|-----------------------------|------------|------------|-------------------|
| Identities Groups External Identity                                                                                                    | Sources Identity Source Sequences                                                         | Settings                    |            |            |                   |
| External Identity Sources<br>< 2 2 2 2<br>> Certificate Authentication F                                                                                                    | Identity Provider List > Duo_SSO SAML Identity Provider General Identity Provider Config. | Service Provider Info.      | Groups     | Attributes | Advanced Settings |
| <ul> <li>Calculation</li> <li>Calculation</li> <li>Calculation</li> <li>Calculation</li> <li>Code Calculation</li> <li>Calculation</li> <li>Calculation</li></ul> | * Id Provider Name Duo_SSO Description Duo SSO                                            |                             |            |            |                   |
| <ul> <li>RADIUS Token</li> <li>RSA SecurID</li> <li>SAML Id Providers</li> <li>Social Login</li> </ul>                                                                                                    |                                                                                           |                             |            |            |                   |

Importare il file XML dei metadati SAML dal portale di amministrazione Duo

Ad ISE, selezionare Administration > Identity Management > External Identity Sources > SAML Id Providers. > Choose the SAML IdP you created (Scegli l'ID SAML creato), fare clic sul Identity Provider Configuration nome e quindi sul pulsante **Choose File** (Scegli file).

Scegliere il file **SSO IDP Metadata XML** esportato dal portale Duo Admin e fare clic su **Apri** per salvarlo. (questo passaggio è menzionato anche nella sezione Duo del presente documento).

L'URL SSO e i certificati di firma sono:

| E Cisco ISE                      | Administration - Identity Management                                                                                                    |  |  |  |  |
|----------------------------------|----------------------------------------------------------------------------------------------------|--|--|--|--|
| Identities Groups External Iden  | tity Sources Identity Source Sequences Settings                                                                                                    |  |  |  |  |
| External Identity Sources        | Identity Provider List > Duo_SSO<br>SAML Identity Provider                                                                                                    |  |  |  |  |
| > 🛅 Certificate Authentication F | General Identity Provider Config. Service Provider Info. Groups Attributes Advanced Settings                                                                   |  |  |  |  |
| > 🗎 Active Directory             | Identity Provider Configuration                                                                                                    |  |  |  |  |
| 🗖 LDAP                           | Import Identity Provider Config File Choose File                                                                                                    |  |  |  |  |
| ODBC                             | PTOVICET ICI                                                                                                    |  |  |  |  |
| TADIUS Token                     | Single Sign On URL https://sso-19aa14ff.sso.duosecurity.com/saml2/sp/DIZA6IV4RE8UN8X5ADU6/sso<br>Single Sign Out UBL (Post) Not supported by Identity Provider |  |  |  |  |
| C RSA SecurID                    | Signing Certificates                                                                                                    |  |  |  |  |
| SAML Id Providers                | Subject   Issuer Valid From Valid To (Expira Serial Number                                                                                                    |  |  |  |  |
| 😤 Azure                          | CN=DIZA6N/ADE9LIN9Y5ADLI6_O=Duo SecurityCN=DIZA6N/ADE9LIMon_Nov_15_10:16;Tuelan_10_14:14:075_EC-9C-6C-D5_ER-90                                                 |  |  |  |  |
| 👻 Duo_SSO                        |                                                                                                    |  |  |  |  |
| Social Login                     |                                                                                                    |  |  |  |  |

#### Configura metodo di autenticazione ISE

Individuare Administration > System > Admin Access > Authentication > Authentication Method e scegliere il pulsante di opzione Basato su password. Scegliere il Nome IdP richiesto creato in precedenza dall'elenco a discesa Origine identità come mostrato nell'immagine:

| ≡ Cisco I      | SE        |                                             |                 |              | Administration     | • System         |              |          |
|----------------|-----------|---------------------------------------------|-----------------|--------------|--------------------|------------------|--------------|----------|
| Deployment     | Licensing | Certificates Logging                        | Maintenance     | Upgrade      | Health Checks      | Backup & Restore | Admin Access | Settings |
| Authentication |           | Authentication Method                       | Password Policy | Account Disa | ble Policy Lock/St | uspend Settings  |              |          |
| Authorization  | >         | Authentication Type                         | )               |              |                    |                  |              |          |
| Administrators | >         |                                             |                 |              |                    |                  |              |          |
| Settings       | >         | Password Based     Client Certificate Based |                 |              |                    |                  |              |          |
|                |           | * Identity Source<br>SAML:Duo_SSO           | ~               |              |                    |                  |              |          |

#### Crea un gruppo amministrativo

Individuare Administration > System > Admin Access > Authentication > Administrators > Admin Group e fare clic su **Amministratore** privilegiato e quindi sul pulsante **Duplica**. Immettere il nome del gruppo **Amministratori** e fare clic sul pulsante **Invia**.

In questo modo vengono forniti i privilegi di amministratore privilegiato al gruppo Admin.

#### ≡ Cisco ISE

Administration · System

| Deployment     | Licensing | Certificates | Logging          | Maintenance     | Upgrade     | Health Checks | Backup & Restore                 | Admin Access             | Settings         |  |
|----------------|-----------|--------------|------------------|-----------------|-------------|---------------|----------------------------------|--------------------------|------------------|--|
| Authentication |           | Admir        | Group            | 6               |             |               |                                  |                          |                  |  |
| Authorization  | >         |              |                  |                 |             |               |                                  |                          |                  |  |
| Administrators | ~         | 🖉 Edit 🕂     | - Add 📋 Dup      | licate 📋 Delete | 🗍 Reset All | Ext. groups   |                                  |                          |                  |  |
| Admin Users    |           |              | ame              |                 | External    | Groups Mapped | Description                      |                          |                  |  |
| Admin Groups   |           |              | ERS Operator     |                 | 0           |               | Read-only access permission to t | he External RESTful Ser  | vices (ERS) A    |  |
| Settings       | >         |              | Elevated System  | Admin           | 0           |               | Access permission for Operations | tab. Includes System a   | nd data acces    |  |
|                |           |              | BHelpdesk Admin  |                 | 0           |               | Access permission for Operations | tab.                     |                  |  |
|                |           |              | BISE Admin Group |                 | 0           |               | Access permission for Operations | , Policy and Administrat | tion tabs. Inclu |  |
|                |           |              | ldentity Admin   |                 | 0           |               | Access permission for Operations | tab. Includes Identity N | Management an    |  |
|                |           |              | MnT Admin        |                 | 0           |               | Access permission for Operations | tab.                     |                  |  |

Creare un criterio RBAC per il gruppo Admin

Individuare Administration > System > Admin Access > Authorization > RBAC Policy e scegliere le **azioni** corrispondenti al **criterio di amministrazione avanzato**. Fare clic su .Duplicate > Add the Name field > Save

Le autorizzazioni per l'accesso sono le stesse del criterio di amministrazione avanzato.

| ≡ Cisco I      | SE        |                                                                                                    | Administration                                                                                        | n • System                                                                                                    | 🔺 License Warning Q 🕐 🕞 🚭                                                                                                    |
|----------------|-----------|----------------------------------------------------------------------------------------------------|----------------------------------------------------------------------------------------------------|----------------------------------------------------------------------------------------------------|----------------------------------------------------------------------------------------------------|
| Deployment     | Licensing | Certificates Logging Maintenance Up                                                                                                    | le Health Checks                                                                                      | Backup & Restore Admin Access Settings                                                                                                    |                                                                                                    |
| Authentication |           | Create Role Based Access Control policies by configuring rules base<br>policy. You can copy the default policies shown below,then modify th<br>the aggregate of all permissions from each applicable policy.Permit of                                                                                                    | Admin groups,Menu Access pern<br>a needed. Note that system-crea<br>Ses Deny. (The policies are displ | missions (menu items), Data Access permassions (seentry group data elements) and other condit<br>ated and default policies cannot be updated, and default policies cannot be deleted.For decision<br>layed in alphabetical order of the policy name). | ons. Note that multiple Menu/Data Access permissions are not allowed on a single<br>making, all applicable policies will be evaluated. The subject's permissions will be |
| Authorization  | ~         | V RBAC Policies                                                                                                    |                                                                                                    |                                                                                                    |                                                                                                    |
| Permissions    | >         | Rule Name Admin Grou                                                                                                    | Pe                                                                                                    | rmissions                                                                                                    |                                                                                                    |
| RBAC Policy    |           | 🛛 🗸 Customization Admin Policy If Customizat                                                                                                    | kdmin + t                                                                                             | then Customization Admin Menu + Actions $\sim$                                                                                                    |                                                                                                    |
| Administrators | >         | Elevated System Admin Poli If Elevated S                                                                                                    | Admin +                                                                                               | then System Admin Menu Access + Actions ~                                                                                                    |                                                                                                    |
| Settings       | >         | ERS Admin Policy If ERS Admin                                                                                                    | + 1                                                                                                   | then Super Admin Data Access + Actions ~                                                                                                    |                                                                                                    |
|                |           | ERS Operator Policy If ERS Opera                                                                                                    | + 1                                                                                                   | then Super Admin Data Access + Actions >                                                                                                    |                                                                                                    |
|                |           | ERS Trustsec Policy If ERS Trusts                                                                                                    | + 1                                                                                                   | then Super Admin Data Access + Actions ~                                                                                                    |                                                                                                    |
|                |           | Helpdesk Admin Policy If Helpdesk A                                                                                                    | + *                                                                                                   | then Helpdesk Admin Menu Access + Actions ~                                                                                                    |                                                                                                    |
|                |           | Sector Value of Sector Value of Sector Value o | + 1                                                                                                   | then Identity Admin Menu Access + Actions ~                                                                                                    |                                                                                                    |
|                |           | SE Admin Group If ISE Admin                                                                                                    | p +                                                                                                   | then Super Admin Menu Access X Actions V                                                                                                    |                                                                                                    |
|                |           | 🗹 🗸 MnT Admin Policy If MnT Admin                                                                                                    | + •                                                                                                   | Super Admin Menu Access 🐣 +                                                                                                    |                                                                                                    |
|                |           | Vetwork Device Policy If Network D                                                                                                    | Admin + t                                                                                             | then                                                                                                    |                                                                                                    |
|                |           | Policy Admin Policy If Policy Adm                                                                                                    | + *                                                                                                   | then Super Admin Data Access                                                                                                    |                                                                                                    |
|                |           | RBAC Admin Policy If RBAC Adm                                                                                                    | + 1                                                                                                   | then RBAC Admin Menu Access + Actions >                                                                                                    |                                                                                                    |
|                |           | 💽 🗸 Read Only Admin Policy If Read Only                                                                                                    | in + t                                                                                                | then Super Admin Menu Access + Actions ~                                                                                                    |                                                                                                    |
|                |           | SPOG Admin Policy If SPOG Adm                                                                                                    | + 1                                                                                                   | than Super Admin Data Access + Actions ~                                                                                                    |                                                                                                    |
|                |           | Super Admin Policy If Super Adm                                                                                                    | + 1                                                                                                   | then Super Admin Menu Access + Actions ~                                                                                                    |                                                                                                    |

#### Aggiungi appartenenza a gruppi

Ad ISE, selezionare Administration > Identity Management > External Identity Sources > SAML Id Providers e scegliere l'IdP SAML creato. Fare clic su **Gruppi**, quindi sul pulsante Aggiungi.

Aggiungere il nome in Asserzione (nome del gruppo ISE Admin) e dall'elenco a discesa scegliere il gruppo RBAC (Role-Based Access Control) creato (Passaggio 4.) e fare clic su **Apri** per salvarlo. L'URL SSO e i certificati di firma vengono popolati automaticamente:

| Identities Groups External Iden                                                                                                    | tity Sources Identity Source Sequences Settings                                                          |                                  |               |
|----------------------------------------------------------------------------------------------------|----------------------------------------------------------------------------------------------------|----------------------------------|---------------|
| External Identity Sources           <         Image: Source Source Sour | Identity Provider List > Duo_SSO SAML Identity Provider General Identity Provider Config. Service Provid | ier Info. Groups Attributes Adva | nced Settings |
| <ul> <li>C Active Directory</li> <li>XTL-JP</li> <li>LDAP</li> </ul>                                                                                                    | Groups Group Membership Attribute groups                                                                 |                                  |               |
| <ul> <li>ODBC</li> <li>RADIUS Token</li> </ul>                                                                                                    | + Add 🖉 Edit 📋 Delete                                                                                    |                                  |               |
| RSA SecuriD                                                                                                    | Name in Assertion                                                                                        |                                  |               |
| SAML Id Providers                                                                                                    | ISE Admin Group                                                                                          | ISE Admin Group                  |               |
| 🚖 Azure                                                                                                    |                                                                                                    |                                  |               |
| 🚖 Duo_SSO                                                                                                    |                                                                                                    |                                  |               |
| 🗀 Social Login                                                                                                    |                                                                                                    |                                  |               |
|                                                                                                    |                                                                                                    |                                  |               |

#### Esporta informazioni SP

Passare a Administration > Identity Management > External Identity Sources > SAML Id Providers > (Your SAML Provider) .

Passare alla scheda Informazioni SP e fare clic sul pulsante Esporta, come mostrato nell'immagine:

| ■ Cisco ISE                                                                                                    |                                                         | Administration • Ide   | ntity Manageme | nt         |                   |
|----------------------------------------------------------------------------------------------------|---------------------------------------------------------|------------------------|----------------|------------|-------------------|
| Identities Groups External Iden                                                                                                    | tity Sources Identity Source Sequences                  | Settings               |                |            |                   |
| External Identity Sources                                                                                                    | Identity Provider List > Duo_SSO SAML Identity Provider |                        |                |            |                   |
| > 🛅 Certificate Authentication F                                                                                                    | General Identity Provider Config.                       | Service Provider Info. | Groups         | Attributes | Advanced Settings |
| Contractive Directory Contracting the second second sec | Service Provider Information ()                         |                        |                |            |                   |
|                                                                                                    | Load balancer                                           | 0                      |                |            |                   |
| RADIUS Token                                                                                                    | Export Service Provider Info. Export                    |                        |                |            |                   |
| 🛅 RSA SecurID                                                                                                    | Includes the following portals:                         |                        |                |            |                   |
| <ul> <li>SAML Id Providers</li> <li>Social Login</li> </ul>                                                                                                    | ISE Portal (default)                                    |                        |                |            |                   |

Scaricare il file.xml e salvarlo. AssertionConsumerService Prendere nota del valore Location URL (URL percorso) e **entityID** (**ID entità**), in quanto questi dettagli sono richiesti nel portale Duo SSO.

<?xml version="1.0" encoding="UTF-8"?><md:EntityDescriptor xmlns:md="urn:oasis:names:tc:SAML:2.0:metada

Di seguito sono riportati i dettagli/attributi di interesse raccolti dal metafile che devono essere configurati in Duo Generic SAML Integration

Posizione AssertionConsumerService = https://10.x.x.x:8443/portal/SSOLoginResponse.action dove 10.x.x.x è l'indirizzo IP ISE trovato nel file XML (Posizione).

AssertionConsumerService Location = <u>https://isenodename.com:8443/portal/SSOLoginResponse.action</u> dove isenodename è il nome FQDN ISE effettivo trovato nel file XML (Location).

Passaggio 2. Configurare Duo SSO per ISE

Selezionare questa KB per configurare Duo SSO con AD come origine di autenticazione.

#### **Configured Authentication Sources**

| + Add source     |                  |         |                        |
|------------------|------------------|---------|------------------------|
| Name             | Туре             | Status  | Authentication Proxies |
| Active Directory | Active Directory | Enabled | Authentication Proxy   |

Selezionare questa KB per abilitare l'SSO con il dominio personalizzato.

| Sing | gle Sign-On                                                                                                    |
|------|----------------------------------------------------------------------------------------------------|
| 0    | Custom Subdomain Your users will see the custom subdomain when they authenticate to a Single Sign-On protected application. A familiar URL will help your users know that the site belongs to your organization. The subdomain will be home to Duo Central, if you choose to enable it. Duo Central allows your users to access your organization's sites and applications in one central place. Create a custom subdomain |

## Customize your SSO subdomain

Tailor the single sign-on experience to match your company's brand and help your users recognize phishing attempts. Your users will see this custom subdomain during authentication.

| Custom subdomain | zerotrustlabs                                                                                                    |              | .login.duosecurity.com      |
|------------------|----------------------------------------------------------------------------------------------------|--------------|-----------------------------|
|                  | Subdomain must contain only letters, numbers, or hyphens (-). Subdomain n<br>hyphen (-) and must be less than 63 characters in length. |              | may not begin or end with a |
|                  | Save and continue Co                                                                                                    | mplete later |                             |

Passaggio 3. Integrazione di Cisco ISE con Duo SSO come SP generico

Controllare i passaggi 1 e 2 di questo KB per integrare Cisco ISE con Duo SSO come SP generico.

Configurare i dettagli dell'SP Cisco ISE nel pannello di amministrazione Duo per l'SP generico:

| Nome                                    | Descrizione                                          |
|-----------------------------------------|------------------------------------------------------|
| ID entità                               | http://CiscoISE/7fdfc239-631e-439c-a3ab-f5e56429779d |
| URL Assertion Consumer Service<br>(ACS) | https://10.x.x.x:8443/portal/SSOLoginResponse.action |

## Service Provider

| Entity ID *                               | http://CiscolSE/7fdfc239-631e-439c-a3ab-f5e56429779d    |
|-------------------------------------------|---------------------------------------------------------|
|                                           | The unique identifier of the service provider.          |
|                                           |                                                         |
| Assertion Consumer Service<br>(ACS) URL * | https://10.52.14.44:8443/portal/SSOLoginResponse.action |

Configurare la risposta SAML per Cisco ISE:

| Nome             | Descrizione                                           |  |
|------------------|-------------------------------------------------------|--|
| Formato NameID   | urn:oasis:names:tc:SAML:1.1:nameid-format:unspecified |  |
| attributo NameID | Username                                              |  |

| SAML Response      |                                                                                                    |
|--------------------|----------------------------------------------------------------------------------------------------|
| NameID format *    | urn:oasis:names:tc:SAML:1.1:nameid-format:unspecified                                                                                                    |
|                    | The format that specifies how the NameID is sent to the service provider.                                                                                                    |
| NameID attribute * | Image: Same set in the set in the s |
|                    |                                                                                                    |

Creare un gruppo denominato Cisco Admin Group nel pannello Duo Admin e aggiungere gli utenti ISE a questo gruppo oppure creare un gruppo in Windows AD e sincronizzare lo stesso con il pannello Duo Admin utilizzando la funzionalità di sincronizzazione della directory.

| DUO            | <ul> <li>Search for users, groups, a</li> </ul> | pplications, or devices |       | Yasir Irfan US DC   ID: 0430-5768-95 V | Yasir Irfan 🗸 |
|----------------|-------------------------------------------------|-------------------------|-------|----------------------------------------|---------------|
| Dashboard      | Dashboard > Groups                              |                         |       |                                        |               |
| Device Insight | Groups                                          |                         |       |                                        | Add Group     |
| Policies       | Groups                                          |                         |       |                                        |               |
| Applications   |                                                 |                         |       | Event v                                |               |
| Single Sign-On |                                                 |                         |       | Export V Gearch                        |               |
| Users          | Name 🔺                                          | Status                  | Users | Description                            |               |
| Groups         |                                                 |                         |       |                                        |               |
| -<br>Add Group | ISE Admin Group                                 | Active                  | 3     |                                        |               |

Configurare gli attributi del ruolo per Cisco ISE:

| Nome           | Descrizione     |
|----------------|-----------------|
| Nome attributo | gruppi          |
| Ruolo SP       | ISE Admin Group |
| Gruppi Duo     | ISE Admin Group |

Role attributes

Map Duo groups to different roles in this service provider. A Duo group can be mapped to multiple roles and each role can have multiple groups mapped to it. Optional. Learn more about Duo groups.

| Attribute | name |
|-----------|------|
| aroups    |      |

| groups                            |                               |  |
|-----------------------------------|-------------------------------|--|
| The name of the attribute which w | Il carry the mapped roles.    |  |
| Service Provider's Role           | Duo groups                    |  |
| ISE Admin Group                   | 🛛 🗶 ISE Admin Group (3 users) |  |

Nella sezione Impostazioni specificare un nome appropriato nella scheda Nome per l'integrazione.

## Settings

 Type
 Generic Service Provider - Single Sign-On

 Name
 PWLTEST Cisco ISE - Single Sign-On

 Duo Push users will see this when approving transactions.

Fare clic sul pulsante Save (Salva) per salvare la configurazione e consultare questa KB per ulteriori dettagli.

Per scaricare i metadati SAML, fare clic su Download XML.

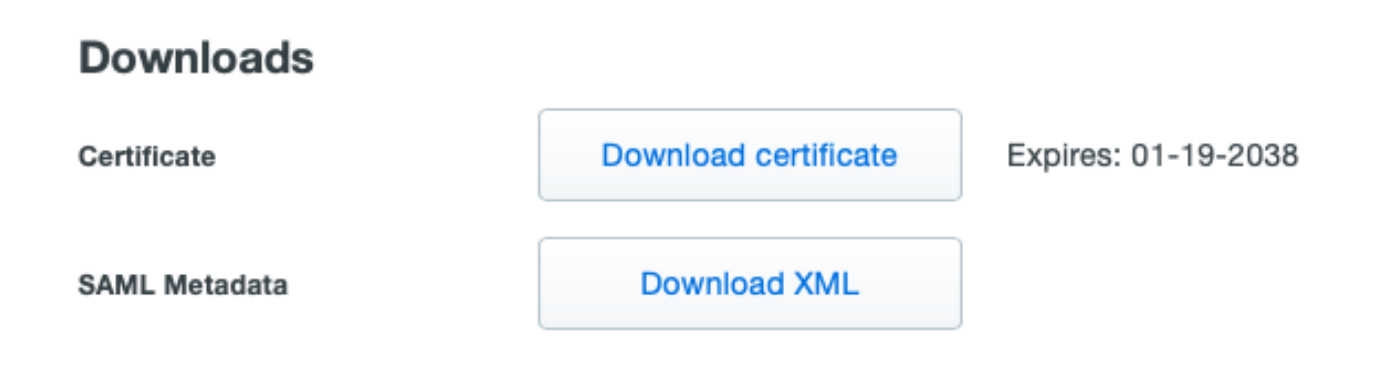

Caricare i metadata SAML dal pannello di amministrazione Duo a Cisco ISE passando a Administration > Identity Management > External Identity Sources > SAML Id Providers > Duo\_SSO.

Passare alla scheda Configurazione provider di identità e fare clic sul pulsante Scegli file.

Scegliere il file XML dei metadati scaricato nel passaggio 8 e fare clic su Salva.

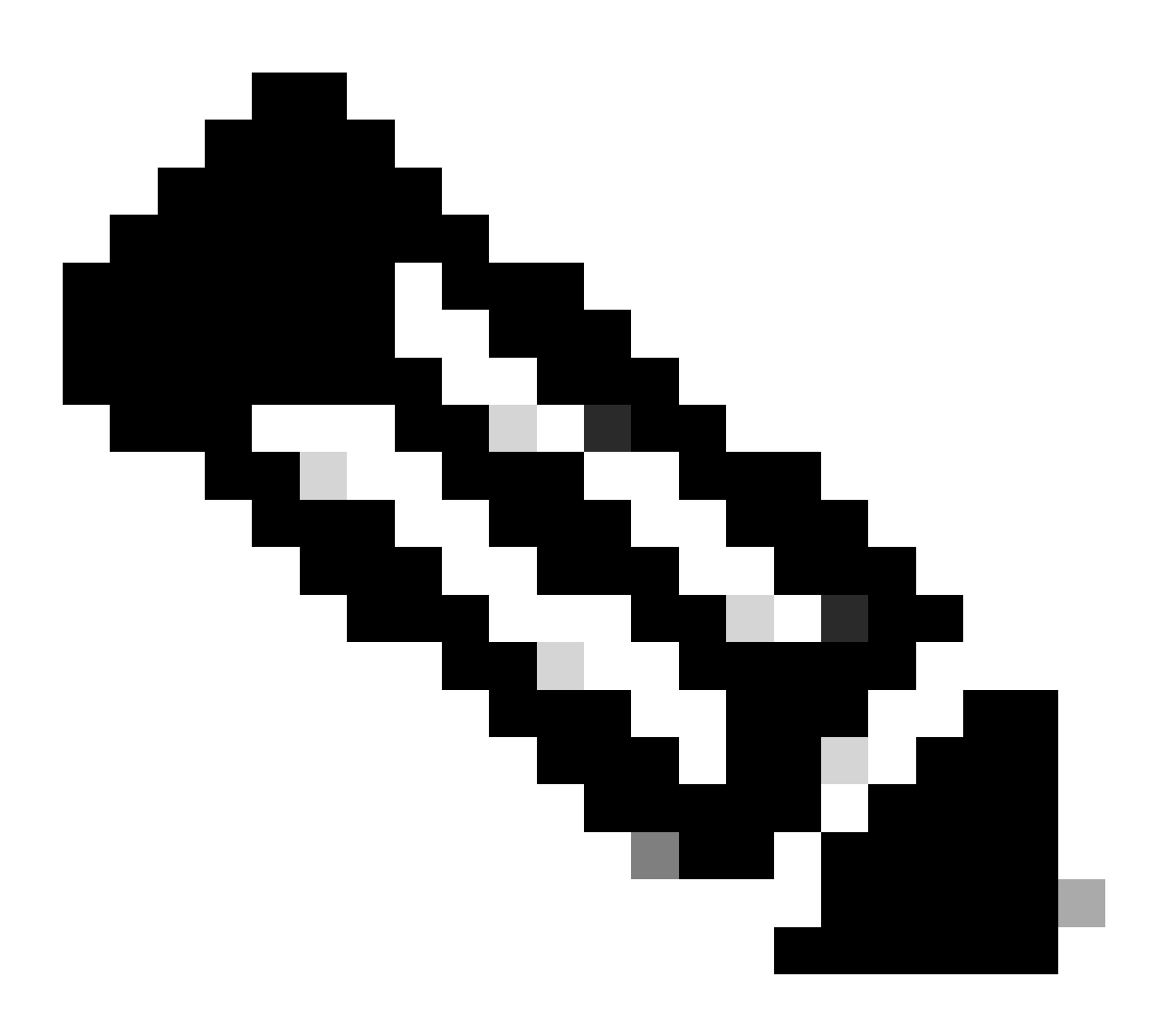

**Nota**: questo passaggio è menzionato nella sezione Configurazione dell'integrazione di SAML SSO con Duo SSO; passaggio 2. Importare il file **SAML Metadata XML** dal portale Duo Admin.

| Identity Provider List > Duo_SSO<br>SAML Identity Provider |                                                                               |                        |        |            |                   |
|------------------------------------------------------------|-------------------------------------------------------------------------------|------------------------|--------|------------|-------------------|
| General                                                    | Identity Provider Config.                                                     | Service Provider Info. | Groups | Attributes | Advanced Settings |
| Identity F                                                 | Provider Configuration<br>Provider Config File Choose file (i)<br>Provider Id |                        |        |            |                   |

Verifica

#### Test dell'integrazione con Duo SSO

#### 1. Accedere al pannello di amministrazione di Cisco ISE e fare clic su Log In With SAML.

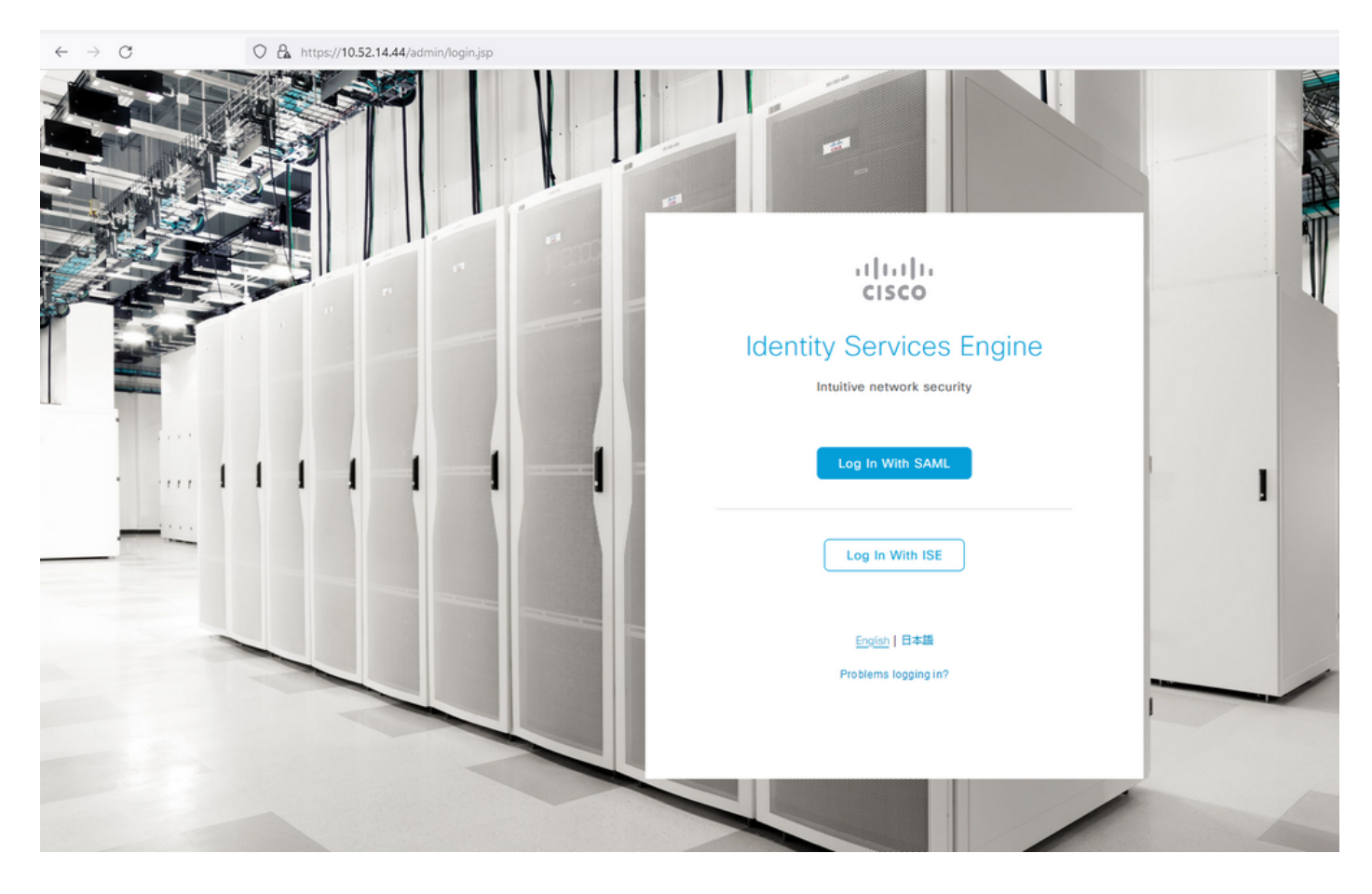

2. Reindirizzato alla pagina SSO, immettere l'indirizzo e-mail e fare clic su Avanti.

#### 3. Inserire la password e fare clic su Log in.

| A or https://zerotrustlabs.login.duosecurity.com/login/RIXJZNLG15RTSW | VLYQWPN?authkey=AS3PXZEA1NGT1272MSD2&aid=2d4f501dbf0748d6bccccd53bc00d389 |
|-----------------------------------------------------------------------|---------------------------------------------------------------------------|
|                                                                       |                                                                           |
|                                                                       |                                                                           |
|                                                                       |                                                                           |
|                                                                       |                                                                           |
|                                                                       |                                                                           |
|                                                                       |                                                                           |
|                                                                       |                                                                           |
|                                                                       | < Back                                                                    |
|                                                                       | Single Sign-On                                                            |
|                                                                       | Email Address                                                             |
|                                                                       | nadia@xerotrustiabs.com                                                   |
|                                                                       | Password                                                                  |
|                                                                       | •••••                                                                     |
|                                                                       |                                                                           |
|                                                                       | Log in                                                                    |
|                                                                       |                                                                           |
|                                                                       |                                                                           |
|                                                                       | Secured by Duo                                                            |

4. Viene visualizzato il prompt Duo Push sul dispositivo mobile.

5. Una volta accettata la richiesta, si apre una finestra e si viene automaticamente reindirizzati alla pagina ISE Admin.

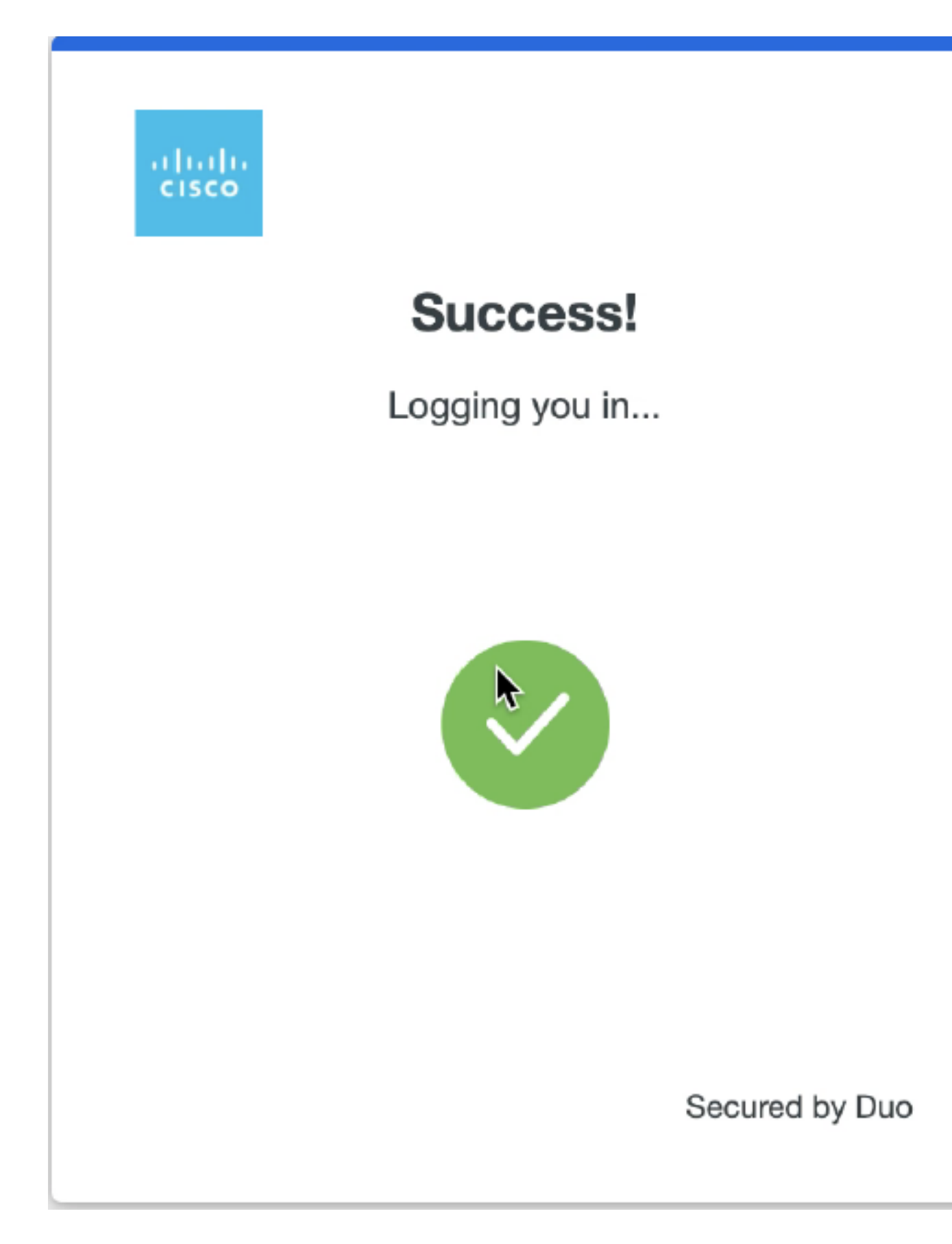

6. Pagina di accesso all'interfaccia utente grafica di ISE Admin.

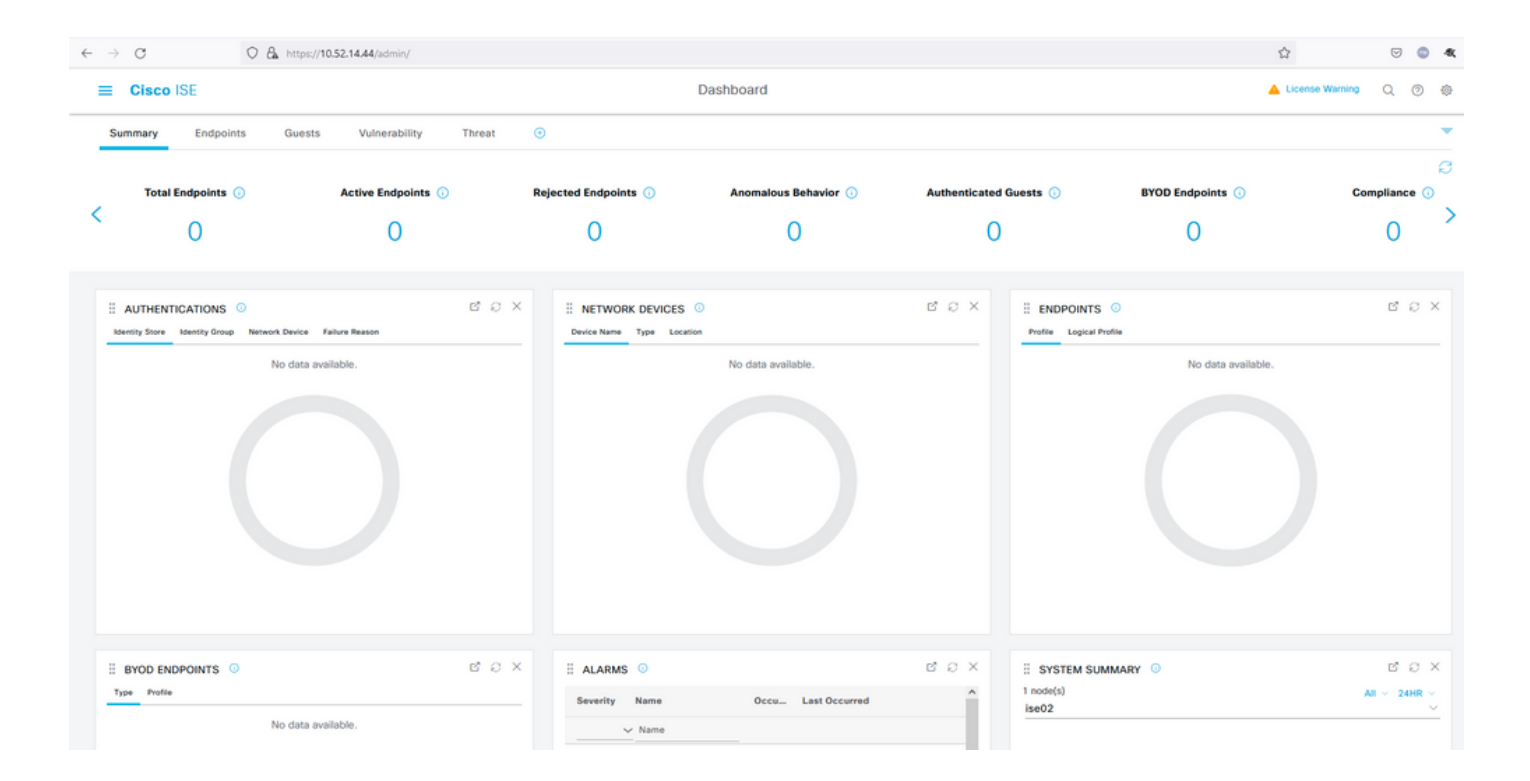

#### Risoluzione dei problemi

• Scaricare l'estensione del tracer SAML per Mozilla FF https://addons.mozilla.org/en-US/firefox/addon/saml-tracer/.

• Scorrere fino al SSOLoginResponse.action pacchetto. Nella scheda **SAML** vengono visualizzati alcuni attributi inviati da Duo SAML: NameID, Recipient (AssertionConsumerService Location URL) e Audience(EntityID).

| GET                                                            | https://zerotrustlabs.login.duosecurity.com/pwl/ASOOZM6KCLX6T19QVNA3/ssp_callback?aid=643b5067d1f249f5bf6d744a7603ef83&req-trace-group=dfac3f2db                                                                                                    |                                                                                                    |        |
|----------------------------------------------------------------|----------------------------------------------------------------------------------------------------|----------------------------------------------------------------------------------------------------|--------|
| GET                                                            | https://zerotru                                                                                                    | stabs.login.dousecumiz.com/radional.co                                                                                                    |        |
| PUSI                                                           | https://10.                                                                                                    | 3443 pordalese united in the sponse action SAME                                                                                                    |        |
| BOST                                                           | https://10.                                                                                                    | loging or a state of the state of the state |        |
| CET                                                            | https://10.                                                                                                    | adminizeginAction.uo                                                                                                    |        |
| CET                                                            | https://10.                                                                                                    | (admin)                                                                                                    |        |
| CET                                                            | https://10.                                                                                                    | admini                                                                                                    |        |
| CET                                                            | https://10.                                                                                                    | admining/css/vertor/bulls/aph/css/bully/min.css                                                                                                    |        |
| CET                                                            | https://10.6                                                                                                    | admining/cs/vendor/istaa/cs/shia min.cs                                                                                                    |        |
| GET                                                            | https://10                                                                                                    | admining/restventor/select2/select2/select2/select2/mining/                                                                                                    |        |
| GET                                                            | https://10                                                                                                    | adminiliblem Midaatilibamas (dafaultem to sa                                                                                                    |        |
| GET                                                            | https://10                                                                                                    | admini/b/cm/widat/themes/default/textbox/css                                                                                                    |        |
| GET                                                            | https://10                                                                                                    | admini/b/cm/widat/thems/default/avressionbuildercss                                                                                                    |        |
| GET                                                            | https://10                                                                                                    | ladmin/lib/cm/miggettermes/default/cavenrares cindicator res                                                                                                    | 2      |
| GET                                                            | https://10                                                                                                    | adminiliblem/widgettemes/default/abla/treatable.cs                                                                                                    |        |
| GET                                                            | https://10                                                                                                    | adminiliblem/widgettemes/default/abla/aastabla.ccs                                                                                                    |        |
| GET                                                            | https://10                                                                                                    | admin/nange/in/mitgeore/mean/admin/nage/admin/nange/in/mitgeore/                                                                                                    |        |
| GET                                                            | https://10                                                                                                    | adminipagesituis/cs/common_shies.cs                                                                                                    | $\sim$ |
| UL1                                                            | indpositio.                                                                                                    |                                                                                                    |        |
| HTTP                                                           | Parameters                                                                                                    | SAML Summary                                                                                                    |        |
|                                                                | <ds< td=""><td>:X509Data&gt;</td><td>^</td></ds<>                                                                                                    | :X509Data>                                                                                                    | ^      |
| /Vd9230<br>/w+r5fz<br>/wQFMAM<br>/Yy1FXA<br>/U095XL<br>EMinHUI | XUUXHf+k32hh<br>7xpG6muRc0IB<br>BAf8wDQY3KoZ<br>Wge3WBke4b3J<br>bAu2iiNy9zfV<br>kdWpiETB52Cm<br><saml:subje<br><saml:subje< th=""><th><pre>sqsgilub5Xy11HHQ8b4n3mQKHs6yA/KNvaB3b/AMUqAXDqaEXNG0uQENMK30wTs49 g3xjWnnFnyujy7v5ifn1KFUFQu+86A5GbUWCUyiaKmV7CztAgMBAAGjEzARMA8GA1UdEwEB InvcNAQELBQADggEBAH+KItcw0KtDxXBvZ55+25a+50f4Tqd/pHh56i19d2kDx1hSUVsy R7znD6000sZTVbF9w7H4svU2gxzdkOznXJNj2e4C5fDivnj/TaWZakp2MbTaxfV2VTL0KOkV/1jM6PL61PbKGfwNmh+SjW/VseS+71C701eI DhKNV72L8fgYgrjhpxdH8Y1SxPbVWZNWzytbwZFUogD3oXrPq16aXZvJy0H5Vs0H90wQ8qQ48hI4F4JsDYrPNHiPzQTyM38kjymimEkE0DJPcaGy9v twg+DzAW1jpc= s:X509Data&gt; yInfo&gt; ure&gt; ct&gt; mmeID Format="urn:oasis:names:tc:SAML:1.1:nameid-format:unspecified"&gt;nadia </pre></th><th></th></saml:subje<></saml:subje<br> | <pre>sqsgilub5Xy11HHQ8b4n3mQKHs6yA/KNvaB3b/AMUqAXDqaEXNG0uQENMK30wTs49 g3xjWnnFnyujy7v5ifn1KFUFQu+86A5GbUWCUyiaKmV7CztAgMBAAGjEzARMA8GA1UdEwEB InvcNAQELBQADggEBAH+KItcw0KtDxXBvZ55+25a+50f4Tqd/pHh56i19d2kDx1hSUVsy R7znD6000sZTVbF9w7H4svU2gxzdkOznXJNj2e4C5fDivnj/TaWZakp2MbTaxfV2VTL0KOkV/1jM6PL61PbKGfwNmh+SjW/VseS+71C701eI DhKNV72L8fgYgrjhpxdH8Y1SxPbVWZNWzytbwZFUogD3oXrPq16aXZvJy0H5Vs0H90wQ8qQ48hI4F4JsDYrPNHiPzQTyM38kjymimEkE0DJPcaGy9v twg+DzAW1jpc= s:X509Data&gt; yInfo&gt; ure&gt; ct&gt; mmeID Format="urn:oasis:names:tc:SAML:1.1:nameid-format:unspecified"&gt;nadia </pre>                                                                                                    |        |
|                                                                | <saml:s<br><sa< th=""><th>ubjectConfirmation Method="urn:oasis:names:tc:SAML:2.0:cm:bearer"&gt;<br/>ml:SubjectConfirmationData NotOnOrAfter="2021-12-02T04:48:56Z"<br/>Recipient="https://10. :8443/portal/SSOLoginResponse.action"</th><th></th></sa<></saml:s<br>                                                                                                    | ubjectConfirmation Method="urn:oasis:names:tc:SAML:2.0:cm:bearer"><br>ml:SubjectConfirmationData NotOnOrAfter="2021-12-02T04:48:56Z"<br>Recipient="https://10. :8443/portal/SSOLoginResponse.action"                                                                                                    |        |
| f5e5642<br>b3904d4                                             | 9779d_DELIMI<br>d6226_SEMIto                                                                                                    | InResponseTo="_7fdfc239-631e-439c-a3ab-<br>TERportalId_EQUALS7fdfc239-631e-439c-a3ab-f5e56429779d_SEMIportalSessionId_EQUALS859ee9c3-60e4-4482-9426-<br>ken_EQUALSK1RS257BC24SGVHZW76GMVEZNQR0YCCL_SEMI_DELIMITER10.                                                                                                    |        |
|                                                                | <td>SubjectConfirmation&gt;</td> <td></td>                                                                                                    | SubjectConfirmation>                                                                                                    |        |
|                                                                | <saml:condi< td=""><td><pre>tions NotBefore="2021-12-02T04:43:26Z"     NotOnOrAfter="2021-12-02T04:48:56Z"     &gt;     &gt; </pre></td><td></td></saml:condi<>                                                                                                    | <pre>tions NotBefore="2021-12-02T04:43:26Z"     NotOnOrAfter="2021-12-02T04:48:56Z"     &gt;     &gt; </pre>                                                                                                    |        |
|                                                                | <sam1:a<br><sa<br><td>ualenceRestriction&gt;<br/>ml:Audience&gt;http://CiscoISE/7fdfc239-631e-439c-a3ab-f5e56429779d<br/>AudienceRestriction&gt;</td><td></td></sa<br></sam1:a<br>                                                                                                    | ualenceRestriction><br>ml:Audience>http://CiscoISE/7fdfc239-631e-439c-a3ab-f5e56429779d<br>AudienceRestriction>                                                                                                    |        |
|                                                                | <saml:authn< td=""><td>itions&gt;<br/>Statement AuthnInstant="2021-12-02T04:43:56Z"</td><td></td></saml:authn<>                                                                                                    | itions><br>Statement AuthnInstant="2021-12-02T04:43:56Z"                                                                                                    |        |
|                                                                |                                                                                                    | <pre>SessionIndex="DUO_8dfef494ab8d617884446cb8f2259bb4a56492ef" &gt;</pre>                                                                                                    |        |
|                                                                | <saml:a< td=""><td>uthnContext&gt;</td><td>~</td></saml:a<>                                                                                                    | uthnContext>                                                                                                    | ~      |
| 1846 req                                                       | uests received                                                                                                    | (490 hidden)                                                                                                    |        |

• Live Log on ISE:

#### Cisco ISE

GuestUserName

| Overview                         |                                  |
|----------------------------------|----------------------------------|
| Event                            | 5231 Guest Authentication Passed |
| Username                         | nadia                            |
| Endpoint Id                      |                                  |
| Endpoint Profile                 |                                  |
| Authorization Result             |                                  |
|                                  |                                  |
| Authentication Details           |                                  |
| Source Timestamp                 | 2021-11-28 15:36:03.59           |
| Received Timestamp               | 2021-11-28 15:36:03.59           |
| Policy Server                    | ise02                            |
| Event                            | 5231 Guest Authentication Passed |
| Username                         | nadia                            |
| User Type                        | NON_GUEST                        |
| Authentication Identity<br>Store | Duo_SSO                          |
| Identity Group                   | Any                              |
| Authentication Method            | PAP_ASCII                        |
| Authentication Protocol          | PAP_ASCII                        |
|                                  |                                  |
| Other Attributes                 |                                  |
| ConfigVersionId                  | 79                               |
| lpAddress                        | 10.65.48.163                     |
| PortalName                       | ISE Portal (default)             |
| PsnHostName                      | ise02.xerotrustlabs.com          |

• Accesso amministrativo ad ISE: username: samlUser.

nadia

#### Steps

5231 Guest Authentication Passed

| Cisco ISE                   |   |                                                                                           |               | Operations • Re | ports     |                                        | 🔺 License Warning 🔍 🛞 🚳                 |
|-----------------------------|---|-------------------------------------------------------------------------------------------|---------------|-----------------|-----------|----------------------------------------|-----------------------------------------|
| Export Summary              | 8 | Administrator Logins                                                                      |               |                 |           |                                        | Add to My Reports Export To 🖂 Schedule  |
| My Reports                  | > | From 2021-11-28 00:00 00:0 To 2021-11-28 10:38:10:0<br>Proports exported in last 7 days 0 |               |                 |           |                                        |                                         |
| Reports                     | ~ |                                                                                           |               |                 |           |                                        |                                         |
| Audit                       | ~ |                                                                                           |               |                 |           |                                        | ⊽Filter ∨ ØRefresh ⊕                    |
| Adaptive Network Control    |   | Logged At                                                                                 | Administrator | IP Address      | () Server | Event                                  | Event Details                           |
| Administrator Logins        |   | N                                                                                         |               |                 |           |                                        |                                         |
| Change Configuration Audit  |   | A today V A                                                                               | Allemanter    | - <u> </u>      |           |                                        |                                         |
| Cisco Support Diagnostics.  |   | 2021-11-28 15:36:06.196                                                                   | samt/par      | 10.65.48.163    | ise02     | Administrator authentication succeeded | Administrator authentication successful |
| Data Purging Audit          |   |                                                                                           |               |                 |           |                                        |                                         |
| Endpoints Purge Activities  |   |                                                                                           |               |                 |           |                                        | Rows/Page 1                             |
| Internal Administrator Sum. |   |                                                                                           |               |                 |           |                                        |                                         |
| Policy OpenAPI Operations   |   |                                                                                           |               |                 |           |                                        |                                         |
| Operations Audit            |   |                                                                                           |               |                 |           |                                        |                                         |
| pxGrid Administrator Audit  |   |                                                                                           |               |                 |           |                                        |                                         |
| Secure Communications A.    |   |                                                                                           |               |                 |           |                                        |                                         |
| TrustSec Audit              |   |                                                                                           |               |                 |           |                                        |                                         |
| User Change Password Au.    |   |                                                                                           |               |                 |           |                                        |                                         |
|                             |   |                                                                                           |               |                 |           |                                        |                                         |
| Device Administration       | > |                                                                                           |               |                 |           |                                        |                                         |
| Diagnostics                 | > |                                                                                           |               |                 |           |                                        |                                         |
| Endpoints and Users         | > |                                                                                           |               |                 |           |                                        |                                         |
| Guest                       | > |                                                                                           |               |                 |           |                                        |                                         |
| Threat Centric NAC          | > |                                                                                           |               |                 |           |                                        |                                         |
| TrustSec                    | > |                                                                                           |               |                 |           |                                        |                                         |
|                             |   |                                                                                           |               |                 |           |                                        |                                         |
| Scheduled Reports           | > |                                                                                           |               |                 |           |                                        |                                         |
|                             |   |                                                                                           |               |                 |           |                                        |                                         |

### Informazioni su questa traduzione

Cisco ha tradotto questo documento utilizzando una combinazione di tecnologie automatiche e umane per offrire ai nostri utenti in tutto il mondo contenuti di supporto nella propria lingua. Si noti che anche la migliore traduzione automatica non sarà mai accurata come quella fornita da un traduttore professionista. Cisco Systems, Inc. non si assume alcuna responsabilità per l'accuratezza di queste traduzioni e consiglia di consultare sempre il documento originale in inglese (disponibile al link fornito).